## HVIS DU VIL KOPIERE TIL EN EKSTERN HARDDISK, ELLER ET USB STIK

- 1. Markér den mappe eller fil du vil kopiere til din eksterne harddisk, eller USB stik (*ikke dobbeltklikke*)
- 2. Højreklik på mappen eller filen og vælg "send til"
- 3. Vælg herefter "flytbar disk" Send til Kopie Opret genvej Slet Omdøb
  Send til Kopie Opret genvej Slet Omdøb
  Send til Skrivebord (opret genvej) Dokumenter Postmodtager Dvd-rw-drev (E) ANNEMETTES (F:) Fytbar disk (G:)

(navnet kan være anderledes. Du kan tjekke det i "computer" under "enheder til flytbare medier")

- 4. Hvis du nu leder i venstre side af stifinderens skærmbillede og finder dit USB stik skulle det du har kopieret gerne kunne ses som en kopi når du dobbeltklikker på den.
- 5. Du kan også bruge denne metode til at Zip-komprimere en mappe med f.eks. billeder der fylder for meget til at sende pr. e-mail.

Hvis du vil gemme til en bestemt mappe benytter du samme fremgangsmåde, som når du kopierer eller flytter mellem mapper, blot fra det ene drev til det andet!